## How do I withdraw from a training?

If you are no longer able to attend an instructor-led training or have accidentally registered for one, you may be able to withdraw with a few easy steps!

1. Locate the training in your transcript. Select the dropdown arrow on the **View Training Details** button the training. Select **Withdraw**.

If the **Withdraw** option is not available contact <u>HRLearning@missouristate.edu</u> - 836-7683 to withdraw the training for you.

| 3.5 HRS<br>AGGREGATE TRAINING COMPLETED |                                        |                                            | FISCAL YEAR FND<br>6/30/2017 | NG S.00                  |            |
|-----------------------------------------|----------------------------------------|--------------------------------------------|------------------------------|--------------------------|------------|
| Active •                                | By Due Date 🔻                          | All Types 🔻                                |                              | Search for training      | Q,         |
| Search Resul                            | ts (5)                                 |                                            |                              |                          |            |
|                                         | Preventing Sexu<br>Due: 11/22/2016 Sta | al Misconduct (Title I<br>stus: Registered | X)                           | Launch                   |            |
|                                         | Word 2016 Part<br>Due: No Due Date S   | 2(Starts 11/28/2016)<br>tatus: Registered  | (                            | View Trainin<br>Withdraw | 1g D •     |
|                                         | Preventing Discr<br>Due: No Due Date S | imination and Haras:<br>tatus: In Progress | ament                        | View Trainir<br>Lourse   | ng Details |

2. Select a reason for withdrawal from the drop-down. You may add comments. Select Submit.

| Event Name: Word 2016           | Part 2                           |  |
|---------------------------------|----------------------------------|--|
| Date / Time: (1) 11/28/2        | 016 8:30 AM - 11/28/2016 3:30 PM |  |
| Location: Cheek Hall            | 100                              |  |
|                                 |                                  |  |
|                                 |                                  |  |
| SESSION WITHDRAWAL OPTIONS      |                                  |  |
|                                 |                                  |  |
| Please select a reason 🔻        |                                  |  |
| Please select a reason          |                                  |  |
| Other                           |                                  |  |
| Found Nore Appropriate Training |                                  |  |
| Inclement Weather               |                                  |  |
| Leaving the University          |                                  |  |
| Personal Reasons                |                                  |  |
| Work Conflict                   |                                  |  |
|                                 |                                  |  |
|                                 |                                  |  |

.

3. You will be redirected back to your transcript, where you will see the training listed with a status of *Withdrawn*. If another session is available, you will have an option to **Select a Session**. Select a new session if necessary.

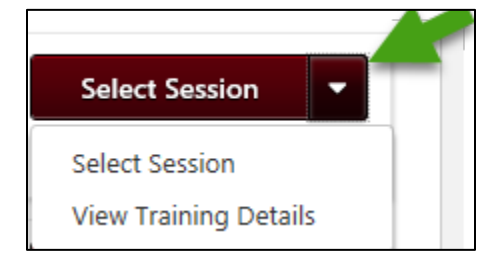

4. The training will still appear under the Active folder in your Transcript. To move the withdrawn training to your Archived folder to clean up the Active folder on your transcript, select the drop-down arrow beside the session again, and select **View Training Details**.

|            | <b>3.5 HRS</b><br>AGGREGATE TRAINING COMPLETED                          | 6/30/2017  | \$.00                              |       |
|------------|-------------------------------------------------------------------------|------------|------------------------------------|-------|
| Active •   | By Due Date ▼ All Types ▼                                               |            | Search for training                | Q     |
| earch Resu | its (5)                                                                 |            |                                    |       |
|            | Preventing Sexual Misconduct (1<br>Due: 11/22/2016 Status: Registered   | Fitle IX)  | Launch                             | •     |
|            | Word 2016 Part 2(Starts 11/28/2<br>Due: No Due Date Status: Withdrawn   | 2016)      | Select Session                     | •     |
|            |                                                                         |            | Select Session<br>View Training De | tails |
|            | Preventing Discrimination and H<br>Due: No Due Date Status: In Progress | larassment | Launch                             | ·     |

5. You will be redirected to the Training Details page. Select **Move to Archived Transcript** in the top right corner to move the withdrawn training to your Archived Transcript.

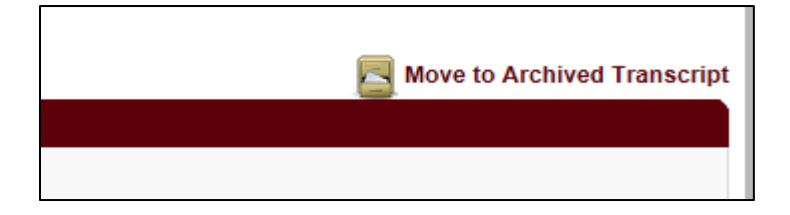